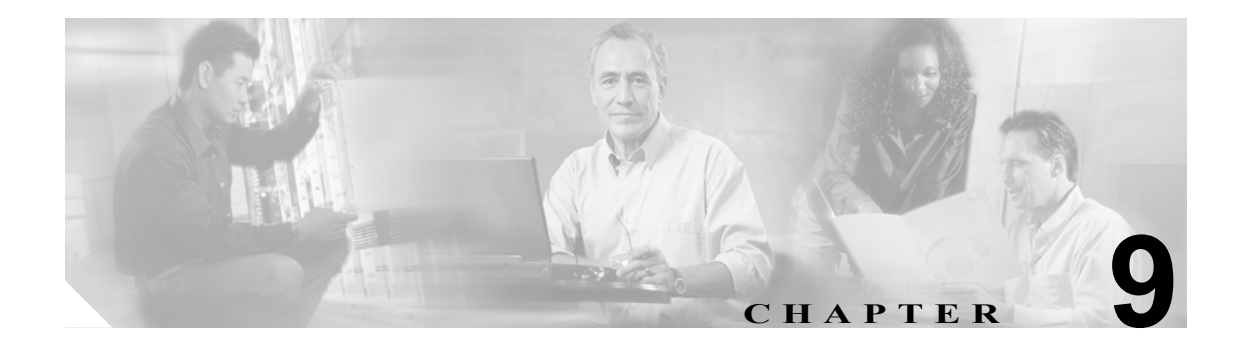

# 冗長性の設定

この章では、接続の冗長性の設定方法について説明します。

- フォールトトレランスの設定 (p.9-2)
- HSRP の設定 (p.9-6)
- インターフェイスおよびデバイスのトラッキングの設定 (p.9-10)
- 接続の冗長性の設定 (p.9-12)
- 設定の同期化 (p.9-13)
- ヒットレスアップグレードの設定 (p.9-15)

# フォールトトレランスの設定

ここでは、フォールトトレラントの設定について説明します。この設定では、2 つの異なる Catalyst 6500 シリーズ シャーシのそれぞれに Content Switching Module with SSL (CSM-S) を搭載します。

(注)

1 つの Catalyst 6500 シリーズ シャーシに CSM-S を 2 つ搭載して、フォールトトレラント コンフィ ギュレーションを作成することもできます。フォールトトレラントは、セキュア(ルータ)モード または非セキュア(ブリッジ)モードのどちらでも設定できます。

セキュア (ルータ) モードでは、クライアント側およびサーバ側 VLAN (仮想 LAN) によって、 CSM-S とクライアント側のルータとの間、および CSM-S とサーバ側のサーバとの間にフォールト トレラント (冗長性のある) な接続パスが確立されます。冗長構成では、2 つの CSM-S はアクティ ブ CSM およびセカンダリ CSM として機能します。各 CSM-S には同じ IP、仮想サーバ、サーバ プール、および実サーバ情報が格納されます。各 CSM-S は、クライアント側およびサーバ側ネッ トワークで同じように設定されます。ネットワークは、フォールトトレラント コンフィギュレー ションを単一 CSM-S として認識します。

(注)

複数のフォールトトレラント CSM-S ペアを設定する場合、同じフォールトトレラント VLAN を使用する CSM-S ペアを複数設定しないでください。フォールトトレラント CSM-S ペアごとに異なる フォールトトレラント VLAN を使用してください。

フォールトトレランスを設定するための条件は、次のとおりです。

- Catalyst 6500 シリーズ シャーシに 2 つの CSM-S が搭載されている。
- 2つの CSM-S モジュールが同じ設定である。一方の CSM-S はアクティブとして、他方はスタンバイとして設定します。
- 各 CSM-S が同じクライアント側およびサーバ側 VLAN に接続されている。
- CSM-S モジュール間の通信が共有プライベート VLAN によって提供されている。
- ネットワークが冗長 CSM-S モジュールを単一のエンティティとして認識している。
- 1 GB/秒の容量のリンク設定によって接続の冗長性が得られる。CSM-Sのステート変化に正しい時刻のスタンプが与えられるように、スイッチの Cisco IOS ソフトウェアでカレンダーをイネーブルにします。

```
カレンダーをイネーブルにするには、次のコマンドを使用します。
```

```
Cat6k-2# configure terminal
Cat6k-2(config)# clock timezone WORD offset from UTC
Cat6k-2(config)# clock calendar-valid
```

各 CSM-S のクライアント側およびサーバ側 VLAN には異なる IP アドレスが設定されているので、 CSM-S はネットワークにヘルス モニタ プローブを送信して (ヘルス モニタリング情報については、 「ヘルス モニタリング用プローブの設定」[p.11-2] を参照)、応答を受信できます。アクティブおよ びスタンバイの両方の CSM-S モジュールが、動作中にプローブを送信します。スタンバイ CSM-S が制御している場合、その CSM-S は受信したプローブ応答からサーバのステータスを認識します。

接続複製機能は、非TCP 接続とTCP 接続の両方をサポートします。CSM-S モジュールに複製を設定するには、仮想サーバモードで replicate csrp{sticky | connection} コマンドを入力します。

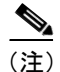

replicate コマンドは、ディセーブルがデフォルトの設定です。

接続の冗長性を得るために接続複製機能を使用する場合には、次のコマンドを使用します。

```
Cat6k-2# configure terminal
Cat6k-2(config)# no ip igmp snooping
```

複製フレームには、ユニキャスト IP アドレスと同様マルチキャスト タイプの宛先 MAC があるの で、no ip igmp snooping コマンドを入力する必要があります。スイッチが、Internet Group Management Protocol (IGMP) にマルチキャスト グループ メンバーシップの検索およびマルチキャスト Forwarding Information Base (FIB; 転送情報ベース)の確立を待ち受ける場合、スイッチはグループ メンバーを検索せずにマルチキャスト テーブルをプルーニングします。アクティブからスタンバイ まですべてのマルチキャスト フレームは、エラー結果の原因となるため廃棄されます。

サーバ側 VLAN にルータがない場合、各サーバのデフォルトルートはエイリアス IP アドレスを示します。

図 9-1 に、セキュア (ルータ) モードのフォールトトレラント コンフィギュレーションの設定方法 を示します。

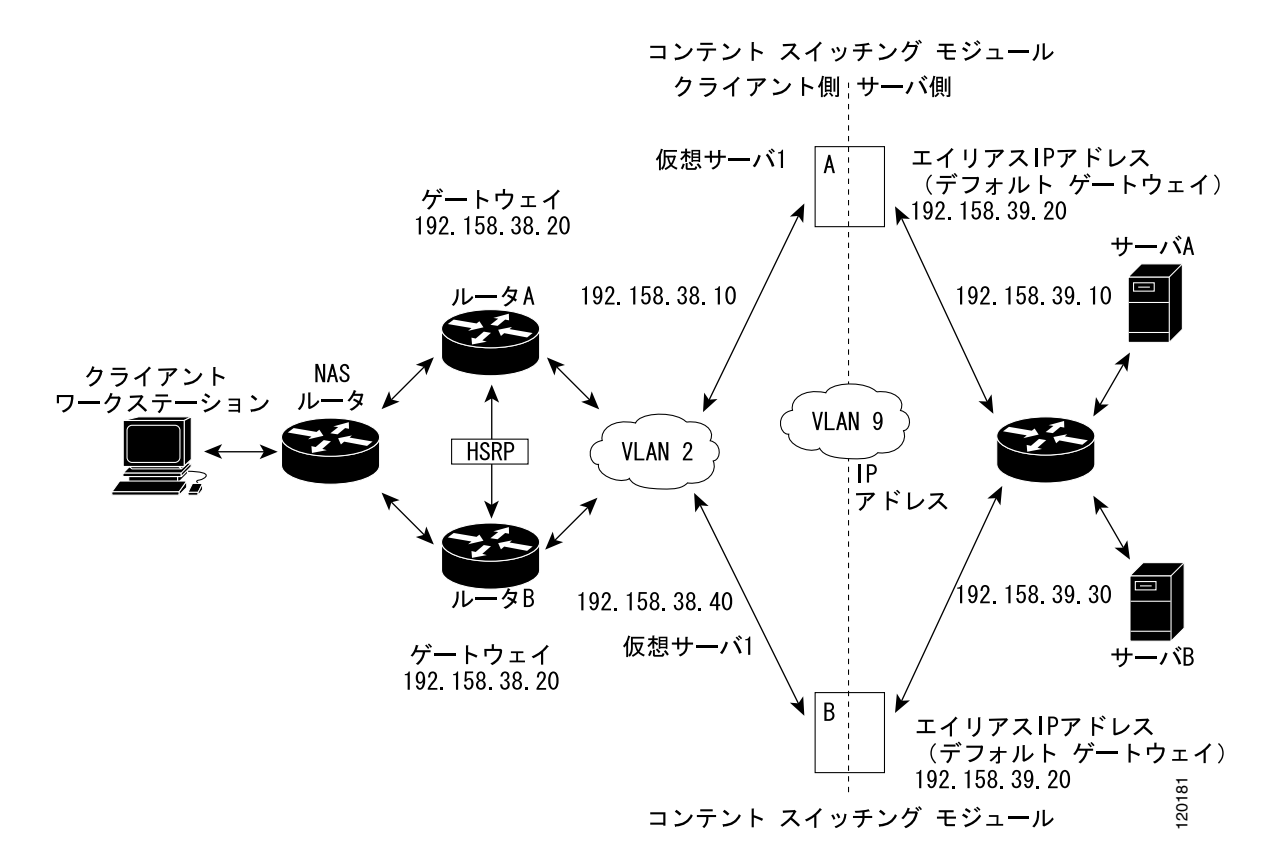

#### 図 9-1 フォールトトレラントの設定

<u>》</u> (注)

図 9-1 のアドレスは、次の2種類の手順に関連します。

アクティブ(A) CSM-Sをフォールトトレランスとして設定する手順は、次のとおりです。

|         | コマンド                                                                            | 目的                                                        |
|---------|---------------------------------------------------------------------------------|-----------------------------------------------------------|
| ステップ 1  | <pre>Router(config-module-csm)# vlan 2 client</pre>                             | クライアント側 VLAN 2 を作成し、SLB VLAN モード<br>を開始します <sup>1</sup> 。 |
| ステップ 2  | Router(config-slb-vlan-client)# ip<br>addr 192.158.38.10 255.255.255.0          | VLAN 2 にコンテント スイッチング IP アドレスを割<br>り当てます。                  |
| ステップ 3  | Router(config-slb-vlan-client)#<br>gateway 192.158.38.20                        | (任意)クライアント側VLANのゲートウェイをHSRP<br>対応ゲートウェイとして定義します。          |
| ステップ 4  | Router(config-module-csm)# vserver<br>vip1                                      | 仮想サーバを作成し、SLB vserver モードを開始しま<br>す。                      |
| ステップ 5  | Router(config-slb-vserver)# virtual<br>192.158.38.30 tcp www                    | 仮想 IP アドレスを作成します。                                         |
| ステップ 6  | Router(config-module-csm)# inservice                                            | サーバをイネーブルにします。                                            |
| ステップ 7  | Router(config-module-csm)# vlan 3<br>server                                     | サーバ側 VLAN 3 を作成し、SLB VLAN モードを開始<br>します。                  |
| ステップ 8  | Router(config-slb-vlan-server)# ip<br>addr 192.158.39.10 255.255.255.0          | VLAN3にCSM-SのIPアドレスを割り当てます。                                |
| ステップ 9  | Router(config-slb-vlan-server)#<br>alias ip addr 192.158.39.20<br>255.255.255.0 | VLAN 3 のデフォルト ルートを割り当てます。                                 |
| ステップ 10 | Router(config-slb-vlan-server) <b>vlan</b><br>9                                 | VLAN9をフォールトトレラント VLAN として定義します。                           |
| ステップ 11 | Router(config-module-csm)# ft group<br>ft-group-number vlan 9                   | コンテント スイッチングのアクティブおよびスタン<br>バイ(A/B)グループである VLAN 9 を作成します。 |
| ステップ 12 | Router(config-module-csm)# <b>vlan</b>                                          | VLAN モードを開始します <sup>1</sup> 。                             |
| ステップ 13 | Router(vlan)# vlan 2                                                            | クライアント側 VLAN 2 を設定します <sup>2</sup> 。                      |
| ステップ 14 | Router(vlan)# vlan 3                                                            | サーバ側 VLAN 3 を設定します。                                       |
| ステップ 15 | Router(vlan)# <b>vlan 9</b>                                                     | フォールトトレラントの VLAN 9 を設定します。                                |
| ステップ 16 | Router(vlan)# exit                                                              | exit コマンドを入力して、設定を有効にします。                                 |

1. モードまたはサブモードを終了するには、exit コマンドを入力します。メニューのトップ レベルに戻るには、end コマ ンドを入力します。

2. デフォルトの設定に戻すには、このコマンドの no 形式を使用します。

スタンバイ (B) CSM-S をフォールトトレランスとして設定する手順は、次のとおりです (図 9-1 を参照)。

|         | コマンド                                                                      | 目的                                                        |
|---------|---------------------------------------------------------------------------|-----------------------------------------------------------|
| ステップ 1  | Router(config-module-csm)# vlan 2<br>client                               | クライアント側 VLAN 2 を作成し、SLB VLAN モード<br>を開始します <sup>1</sup> 。 |
| ステップ 2  | Router(config-slb-vlan-client)# ip<br>addr 192.158.38.40 255.255.255.0    | VLAN 2 にコンテント スイッチング IP アドレスを割<br>り当てます。                  |
| ステップ 3  | Router(config-slb-vlan-client)#<br>gateway 192.158.38.20                  | クライアント側 VLAN ゲートウェイを定義します。                                |
| ステップ 4  | Router(config-module-csm)# <b>vserver vipl</b>                            | 仮想サーバを作成し、SLB 仮想サーバ モードを開始<br>します。                        |
| ステップ 5  | Router(config-slb-vserver)# virtual<br>192.158.38.30 tcp www              | 仮想 IP アドレスを作成します。                                         |
| ステップ 6  | Router(config-module-csm)# <b>inservice</b>                               | サーバをイネーブルにします。                                            |
| ステップ 7  | Router(config-module-csm)# <b>vlan 3</b><br>server                        | サーバ側 VLAN 3 を作成し、SLB VLAN モードを開始<br>します。                  |
| ステップ 8  | Router(config-slb-vserver)# <b>ip addr</b><br>192.158.39.30 255.255.255.0 | VLAN 3 に CSM-S の IP アドレスを割り当てます。                          |
| ステップ 9  | Router(config-slb-vserver)# alias<br>192.158.39.20 255.255.255.0          | VLAN 2 のデフォルト ルートを割り当てます。                                 |
| ステップ 10 | Router(config-module-csm) <b>vlan 9</b>                                   | VLAN9をフォールトトレラント VLAN として定義します。                           |
| ステップ 11 | Router(config-module-csm)# <b>ft group</b> ft-group-number <b>vlan 9</b>  | CSM-S アクティブおよびスタンバイ(A/B)グループ<br>である VLAN 9を作成します。         |
| ステップ 12 | Router(config-module-csm)# <b>show</b><br>module csm all                  | フォールトトレラント システムのステートを表示し<br>ます。                           |

1. モードまたはサブモードを終了するには、exit コマンドを入力します。メニューのトップ レベルに戻るには、end コマ ンドを入力します。

# HSRP の設定

ここでは Hot Standby Router Protocol (HSRP)の設定を概説し(図 9-2 を参照)、Catalyst 6500 シリーズスイッチで HSRP および CSM-S フェールオーバーを指定して CSM-S モジュールを設定する方法について説明します。

#### HSRP の設定の概要

図 9-2 では、HSRP ゲートウェイ (10.100.0.1) を介してクライアント側ネットワーク (10.100/16) から内部 CSM-S クライアント ネットワーク (10.6/16、VLAN 136) にルーティングするように、 Catalyst 6500 シリーズ スイッチのスイッチ 1 およびスイッチ 2 を設定しています。次の点に留意し て設定してください。

- クライアント側ネットワークには、HSRP ID 2 という HSRP グループ ID が割り当てられています。
- 内部 CSM-S クライアントネットワークには、HSRP ID 1 という HSRP グループ ID が割り当て られています。

(注)

HSRP グループ1は、HSRP グループ2のクライアントネットワーク ポートを追跡できるように、ト ラッキングをオンにしておく必要があります。HSRP グループがこれらのポートのアクティブステー ト変化を検出すると、その変化を複製し、HSRP アクティブスイッチ (スイッチ1)と HSRP スタン バイスイッチ (スイッチ2)の両方で、同じネットワーク情報が共有されるようにします。

この設定例では、クライアント側とサーバ側 VLAN の間でトラフィックを転送するように 2 つの CSM-S モジュール (スイッチ1およびスイッチ2に1つずつ) が設定されています。

• クライアント VLAN 136

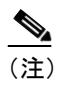

クライアント VLAN は、実際は内部 CSM-S VLAN ネットワークです。実際のクライア ント ネットワークはスイッチの反対側にあります。

サーバ VLAN 272

サーバネットワーク(10.5/1)上の実際のサーバは、エイリアスゲートウェイ(10.5.0.1)を介して CSM-S サーバネットワークを示しているため、サーバは安全なサブネットを実現できます。

設定例では、EtherChannel はトランキングがイネーブルになるようにセットアップされている ため、内部 CSM-S クライアント ネットワークのトラフィックを 2 つの Catalyst 6500 シリーズ スイッチ間で送受信できます。図 9-2 に設定を示します。

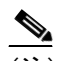

(注) EtherChannel はアクティブ スイッチへのリンクの切断、および CSM-S 以外のスイッチ コンポーネントの故障に対して保護します。また、スイッチ内のアクティブな CSM-S と別のスイッチとの間でパスを確立して、CSM-S モジュールとスイッチが独立して フェールオーバーできるようにします。これによって、フォールトトレランス レベル がさらに向上します。

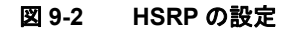

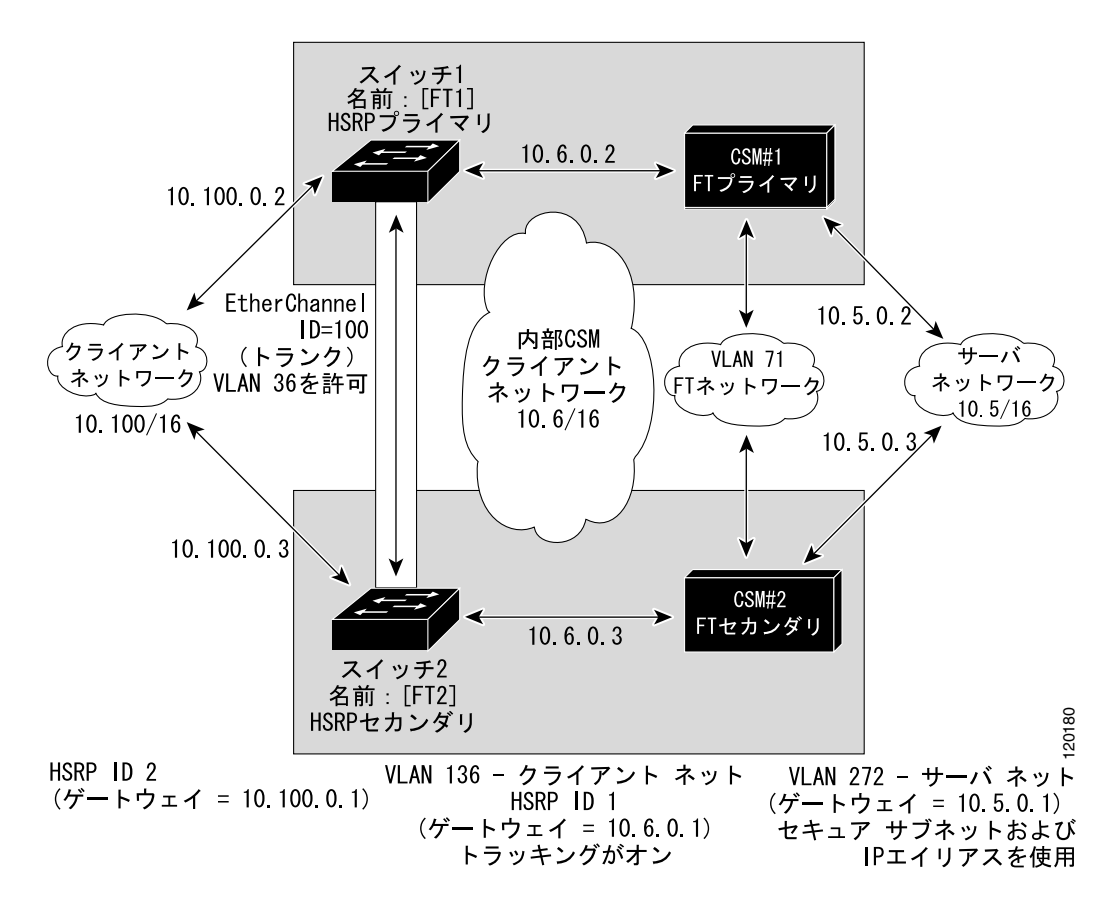

#### HSRP ゲートウェイの作成

ここでは、クライアント側ネットワーク用の HSRP ゲートウェイを作成する方法について説明しま す。クライアント側ネットワークのゲートウェイは HSRP ID 2 です。

(注)

この例では、HSRP はファスト イーサネット ポート 3/6 に設定されています。

HSRP ゲートウェイを作成する手順は、次のとおりです。

ステップ1 スイッチ1-FT1 (HSRP アクティブ)を設定します。

Router(config)# interface FastEthernet3/6
Router(config)# ip address 10.100.0.2 255.255.0.0
Router(config)# standby 2 priority 110 preempt
Router(config)# standby 2 ip 10.100.0.1

ステップ2 スイッチ2-FT2 (HSRP スタンバイ)を設定します。

Router(config)# interface FastEthernet3/6
Router(config)# ip address 10.100.0.3 255.255.0.0
Router(config)# standby 2 priority 100 preempt
Router(config)# standby 2 ip 10.100.0.1

### フォールトトレラント HSRP コンフィギュレーションの作成

ここでは、フォールトトレラント HSRP セキュア モードを設定する方法について説明します。非セ キュア モードを設定するには、次の例外に従ってコマンドを入力します。

- サーバ側およびクライアント側 VLAN の両方に同じ IP アドレスを割り当てます。
- サーバ側 VLAN にデフォルト ゲートウェイを割り当てる場合は、alias コマンドを使用しない でください。

フォールトトレラント HSRP コンフィギュレーションを作成する手順は、次のとおりです。

#### ステップ1 HSRP FT1 の VLAN を設定します。

```
Router(config) # module csm 5
Router(config-module-csm) # vlan 136 client
Router(config-slb-vlan-client)# ip address 10.6.0.245 255.255.0.0
Router(config-slb-vlan-client)# gateway 10.6.0.1
Router(config-slb-vlan-client)# exit
Router(config-module-csm) # vlan 272 server
Router(config-slb-vlan-server)# ip address 10.5.0.2 255.255.0.0
Router(config-slb-vlan-server)# alias 10.5.0.1 255.255.0.0
Router(config-slb-vlan-server)# exit
Router(config-module-csm)# vlan 71
Router(config-module-csm) # ft group 88 vlan 71
Router(config-slb-ft)# priority 30
Router(config-slb-ft)# preempt
Router(config-slb-ft)# exit
Router(config-module-csm) # interface Vlan136
ip address 10.6.0.2 255.255.0.0
standby 1 priority 100 preempt
standby 1 ip 10.6.0.1
standby 1 track Fa3/6 10
```

#### ステップ2 HSRP FT2の VLAN を設定します。

```
Router(config)# module csm 6
Router(config-module-csm)# vlan 136 client
Router(config-slb-vlan-client)# ip address 10.6.0.246 255.255.0.0
Router(config-slb-vlan-client)# gateway 10.6.0.1
Router(config-slb-vlan-client)# exit
Router(config-module-csm)# vlan 272 server
Router(config-slb-vlan-server)# ip address 10.5.0.3 255.255.0.0
```

Router(config-slb-vlan-server)# alias 10.5.0.1 255.255.0.0 Router(config-slb-vlan-server)# exit

Router(config-module-csm)# vlan 71

Router(config-module-csm) # ft group 88 vlan 71
Router(config-slb-ft) # priority 20
Router(config-slb-ft) # preempt
Router(config-slb-ft) # exit

```
Router(config-module-csm)# interface Vlan136
ip address 10.6.0.3 255.255.0.0
standby 1 priority 100 preempt
standby 1 ip 10.6.0.1
standby 1 track Fa3/6 10
```

<u>へ</u> (注)

トラッキングを作動させるには、preempt をオンにする必要があります。

ステップ3 両方のスイッチで EtherChannel を設定します。

```
Router(console)# interface Port-channel100
Router(console)# switchport
Router(console)# switchport trunk encapsulation dot1q
Router(console)# switchport trunk allowed vlan 136
```

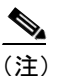

デフォルトでは、ポート チャネル上ですべての VLAN が許可されます。

ステップ4 問題が発生しないように、サーバおよびフォールトトレラント CSM-S の VLAN を削除します。

Router(console)# switchport trunk remove vlan 71 Router(console)# switchport trunk remove vlan 272

ステップ5 EtherChannel にポートを追加します。

Router(console)# interface FastEthernet3/25
Router(console)# switchport
Router(console)# channel-group 100 mode on

# インターフェイスおよびデバイスのトラッキングの設定

フォールトトレラント HSRP を設定すると、CSM-S のアクティブおよびスタンバイ状態は、アク ティブ HSRP グループの状態に従いません。アクティブ HSRP とアクティブ CSM-S が異なるシャー シ内にある場合、トラフィックは2つのシャーシ間のトランク ポートを経由します。

HSRP グループ、物理インターフェイス、およびゲートウェイの状態を追跡するためにトラッキングを設定できます。

#### HSRP グループのトラッキング

指定された追跡対象のグループの HSRP 状態が変化したときに、Cisco IOS ソフトウェアが CSM-S にメッセージを送信して、アクティブスイッチオーバーを実行するように HSRP グループのトラッキングを設定できます。

HSRP グループのトラッキングを設定するには、フォールトトレラント サブモードで次の手順を実行します。

| コマンド                                               | 目的                     |
|----------------------------------------------------|------------------------|
| Router(config-slb-ft)# track group<br>group_number | 追跡対象の HSRP グループを指定します。 |

### ゲートウェイのトラッキング

ゲートウェイのトラッキングを設定すると、Cisco IOS ソフトウェアが CSM-S に設定されたゲート ウェイ IP アドレスおよびネクスト ホップ IP アドレスを送信します。次に、CSM-S はゲートウェイ のアベイラビリティを定期的に確認します。ゲートウェイが使用不可能な場合、CSM-S は強制的に アクティブ スイッチオーバーを実行します。

ゲートウェイのトラッキングを設定するには、フォールトトレラント サブモードで次の手順を実行します。

| コマンド                                                       | 目的                             |
|------------------------------------------------------------|--------------------------------|
| Router(config-slb-ft)# <b>track gateway</b> <i>ip_addr</i> | 追跡対象のゲートウェイ IP アドレスを設定しま<br>す。 |

#### インターフェイスのトラッキング

指定された物理インターフェイスがダウンした場合に、Cisco IOS ソフトウェアが CSM-S にメッ セージを送信して、アクティブ スイッチオーバーを実行するようにインターフェイスのトラッキン グを設定できます。

インターフェイスのトラッキングを設定するには、フォールトトレラントサブモードで次の手順を 実行します。

| コマンド                                                                                                    | 目的                   |
|----------------------------------------------------------------------------------------------------|----------------------|
| Router(config-slb-ft)# track interface<br>{async   ctunnel   dialer  <br>fastethernet   gigabitethernet} | 追跡対象のインターフェイスを指定します。 |

### トラッキング モードの設定

トラッキングモードを設定するには、フォールトトレラントサブモードで次の手順を実行します。

| コマンド                                             | 目的                          |
|--------------------------------------------------|-----------------------------|
| Router(config-slb-ft)# track mode<br>{any   all} | 追跡対象のモードを指定します。             |
|                                                  | 追跡中のデバイスのいずれかがダウンした場合、また    |
|                                                  | はHSRP状態がスタンバイに変化した場合は、anyキー |
|                                                  | ワードにより強制的にスイッチオーバーが実行され     |
|                                                  | ます。                         |
|                                                  | 設定されたすべてのトラッキング機能(グループ、     |
|                                                  | ゲートウェイ、およびインターフェイス) に関して追   |
|                                                  | 跡中のデバイスの少なくとも1つがダウンした場合、    |
|                                                  | all キーワードにより強制的にスイッチオーバーが実  |
|                                                  | 行されます。                      |

# 接続の冗長性の設定

接続の冗長性によって、アクティブ CSM-S で障害が発生し、スタンバイ CSM-S がアクティブに なった場合に、オープンな接続が応答を停止する事態を防止できます。接続の冗長性によって、ア クティブ CSM-S からスタンバイ CSM-S へのフェールオーバー時にオープンなままにしておくべき 各接続について、アクティブ CSM-S はスタンバイ CSM-S に転送情報をコピーします。

接続の冗長性を設定する手順は、次のとおりです。

|         | コマンド                                                                                                    | 目的                                                                |
|---------|----------------------------------------------------------------------------------------------------|-------------------------------------------------------------------|
| ステップ 1  | Router# configure terminal                                                                                     | ルータ コンフィギュレーション モードを開始しま                                          |
|         |                                                                                                    | す。                                                                |
| ステップ 2  | Router(config)# no ip igmp snooping                                                                            | 設定から IGMP スヌーピングを削除します。                                           |
| ステップ 3  | Router(config-module-csm)# <b>vserver</b><br>virtserver-name                                                   | 仮想サーバを特定し、仮想サーバ サブモードを開始<br>します。                                  |
| ステップ 4  | Router(config-slb-vserver)# virtual<br>ip-address [ip-mask] protocol<br>port-number [service ftp]              | 仮想サーバの属性を設定します。                                                   |
| ステップ 5  | Router(config-slb-vserver)# serverfarm serverfarm-name                                                         | サーバファームと仮想サーバを関連付けます。                                             |
| ステップ 6  | Router(config-slb-vserver)# <b>sticky</b><br>duration [ <b>group</b> group-id] [ <b>netmask</b><br>ip-netmask] | 同じクライアントからの接続には同じ実サーバが使<br>用されるようにします。                            |
| ステップ 7  | Router(config-slb-vserver)#<br>replicate csrp sticky                                                           | スティッキの複製をイネーブルにします。                                               |
| ステップ 8  | Router(config-slb-vserver)#<br>replicate csrp connection                                                       | 接続の複製をイネーブルにします。                                                  |
| ステップ 9  | Router(config-slb-vserver)#<br>inservice                                                                       | 仮想サーバのロードバランシングをイネーブルにし<br>ます。                                    |
| ステップ 10 | Router(config-module-csm)# <b>ft group</b><br>group-id <b>vlan</b> vlanid                                      | フォールトトレランスを設定し、フォールトトレラン<br>ス サブモードを開始します。                        |
| ステップ 11 | Router(config-slb-ft)# <b>priority</b> <i>value</i>                                                            | CSM-S のプライオリティを設定します。                                             |
| ステップ 12 | Router(config-slb-ft)# <b>failover</b><br>failover-time                                                        | スタンバイ CSM-S がアクティブ CSM-S になるまでの<br>待機時間を設定します。                    |
| ステップ 13 | Router(config-slb-ft)# <b>preempt</b>                                                                          | オンラインになったときに、プライオリティの高い<br>CSM-S がフォールトトレラント グループを制御する<br>ようにします。 |

次に、接続の冗長性を目的として、フォールトトレランスを設定する例を示します。

Router(config-module-csm)# vserver VS\_LINUX-TELNET Router(config-slb-vserver)# virtual 10.6.0.100 tcp telnet Router(config-slb-vserver)# serverfarm SF\_NONAT Router(config-slb-vserver)# sticky 100 group 35 Router(config-slb-vserver)# replicate csrp sticky Router(config-slb-vserver)# replicate csrp connection Router(config-slb-vserver)# inservice Router(config-slb-vserver)# exit Router(config-slb-vserver)# ft group 90 vlan 111 Router(config-slb-ft)# priority 10 Router(config-slb-ft)# failover 3 Router(config-slb-ft)# preempt Router(config-slb-ft)# exit

# 設定の同期化

単一のシャーシまたは別々のシャーシのアクティブ CSM-S およびスタンバイ CSM-S 間で設定を同期化できます。同期化は、フォールトトレラント VLAN 上で実行されます。

(注)

フォールトトレラント VLAN 上のトラフィックは、ブロードキャスト パケットを使用します。そのため、アクティブ CSM-S およびスタンバイ CSM-S 間の通信に必要なデバイス以外のすべてのデバイスをフォールトトレラント VLAN から削除することを推奨します。

(注)

次に示す手順を記述通りに実行することが重要です。設定を同期化する前に、(下記のステップ 4 で記述されているとおり) アクティブ CSM-S 上で alt *standby\_ip\_address* コマンドを入力しない場合、スタンバイ CSM-S 上の VLAN IP アドレスは削除されます。

アクティブ CSM-S で同期化を設定する手順は、次のとおりです。

|        | コマンド                                                                                                    | 目的                                                                                                    |
|--------|----------------------------------------------------------------------------------------------------|----------------------------------------------------------------------------------------------------|
| ステップ 1 | Router# configure terminal                                                                                            | ルータ コンフィギュレーション モードを開始しま                                                                                                    |
|        |                                                                                                    | J.                                                                                                    |
| ステップ 2 | Router(config)# <b>module csm</b><br>slot-number                                                                      | アクティブ CSM-S のスロット番号を指定します。                                                                                                    |
| ステップ 3 | Router(config-module-csm)# <b>vlan</b><br>vlan_ID { <b>client</b>   <b>server</b> }                                   | クライアント側 VLAN およびサーバ側 VLAN を設定<br>します。                                                                                                    |
| ステップ 4 | Router(config-slb-vlan-client)# <b>ip</b><br><b>addr</b> active_ip_addr netmask <b>alt</b><br>standby_ip_addr netmask | <ul> <li>特定の VLAN 上の CSM-S に IP アドレスを設定します。alt キーワードを入力して、スタンバイ CSM-S に送信される代替 IP アドレスを指定します。</li> <li>(注) 設定を同期化する前に、アクティブ CSM-S 上でalt standby_ip_address コマンドを入力しない場合、バックアップ CSM-S 上の VLAN IP アドレスは削除されます。</li> </ul> |
| ステップ 5 | Router(config-slb-vlan-client)# exit                                                                                  | VLAN コンフィギュレーション モードを終了します。                                                                                                    |
| ステップ 6 | Router(config-module-csm)# <b>ft group</b><br>group-id <b>vlan</b> vlanid                                             | フォールトトレランスを設定し、フォールトトレラン<br>ス サブモードを開始します。                                                                                                    |
| ステップ 7 | Router(config-slb-ft)# <b>priority</b><br>active_value <b>alt</b> standby_value                                       | CSM-S のプライオリティを設定します。alt キーワー<br>ドを入力して、スタンバイ CSM-S に送信される代替<br>プライオリティ値を指定します。                                                                                                    |

スタンバイ CSM-S で同期化を設定する手順は、次のとおりです。

|        | コマンド                                                                      | 目的                                           |
|--------|---------------------------------------------------------------------------|----------------------------------------------|
| ステップ 1 | Router# configure terminal                                                | ルータ コンフィギュレーション モードを開始します。                   |
| ステップ 2 | Router(config)# module csm<br>slot-number                                 | スタンバイ CSM-S のスロット番号を指定します。                   |
| ステップ 3 | Router(config-module-csm)# <b>ft group</b><br>group-id <b>vlan</b> vlanid | フォールト トレランスを設定し、フォールト トレラ<br>ント VLAN を指定します。 |

設定を同期化する手順には、アクティブ CSM-S で次の手順を実行します。

| コマンド                              | 目的                     |
|-----------------------------------|------------------------|
| Router# hw-module csm slot-number | 設定を同期化します。設定を同期化するたびに、 |
| standby config-sync               | このコマンドを入力します。          |

次に、アクティブ CSM-S およびスタンバイ CSM-S の両方で同期化を設定する例を示します。

• アクティブ CSM-S

```
Router# configure terminal
Enter configuration commands, one per line. End with CNTL/Z.
Router(config) # module csm 5
Router(config-module-csm) # vlan 130 client
Router(config-slb-vlan-client)# ip addr 123.44.50.5 255.255.255.0 alt 123.44.50.7
255.255.255.0
Router(config-slb-vlan-client)# gateway 123.44.50.1
Router(config-slb-vlan-client)# exit
Router(config-module-csm) # vlan 150 server
Router(config-slb-vlan-server)# ip addr 123.46.50.6 255.255.255.0 alt 123.44.40.8
255.255.255.0
Router(config-slb-vlan-server)# alias 123.60.7.6 255.255.255.0
Router(config-slb-vlan-server)# route 123.50.0.0 255.255.0.0 gateway 123.44.50.1
Router(config-slb-vlan-server)# exit
Router(config-module-csm)# ft group 90 vlan 111
Router(config-slb-ft)# priority 10 alt 15
Router(config-slb-ft)# end
```

• スタンバイ CSM-S

Router# configure terminal Enter configuration commands, one per line. End with CNTL/Z. Router(config)# module csm 6 Router(config-module-csm)# ft group 90 vlan 111 Router(config-slb-ft)# end

次に、アクティブ CSM-S とスタンバイ CSM-S 間で設定を同期化する例を示します。

```
Router# hw-module csm 5 standby config-sync
%CSM_SLB-6-REDUNDANCY_INFO:Module 5 FT info:Active:Bulk sync started
%CSM_SLB-6-REDUNDANCY_INFO:Module 5 FT info:Active:Manual bulk sync completed
```

# ヒットレス アップグレードの設定

ヒットレス アップグレード機能を使用すると、アップグレードのためのダウンタイムが原因で主要 なサービスが停止する事態を招かずに、新しいソフトウェア バージョンにアップグレードできま す。ヒットレス アップグレードを設定する手順は、次のとおりです。

- **ステップ1** preempt がイネーブルになっている場合は、オフにします。
- ステップ2 スタンバイ CSM-S で write memory を実行します。
- **ステップ3**新しいリリースでスタンバイ CSM-S をアップグレードし、CSM-S を再起動します。

スタンバイ CSM-S は、新しいリリースのスタンバイとして起動します。スティッキ バックアップ をイネーブルにしている場合、スタンバイ CSM-S は 5 分間以上、スタンバイ モードが続きます。

- **ステップ4** アクティブ CSM-S をアップグレードします。
- ステップ5 アクティブ CSM-S を再起動します。

アクティブ CSM-S を再起動すると、スタンバイ CSM-S が新しいアクティブ CSM-S になり、サービスを引き受けます。

ステップ6 再起動した CSM-S はスタンバイ CSM として起動します。